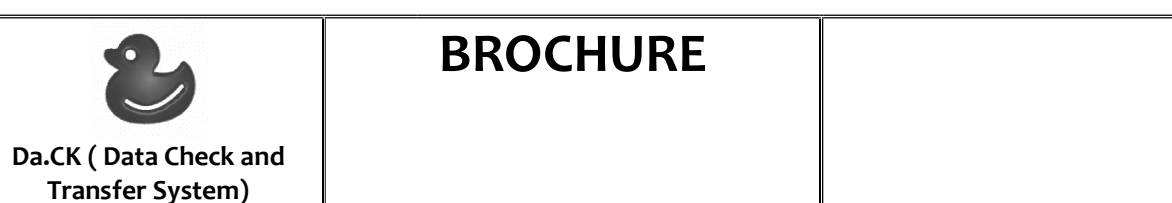

Sistema per acquisizione dati Classificazione CND Z1203010582 VENTILATORI POLMONARI PER USO OSPEDALIERO - COMPONENTI ACCESSORI SOFTWARE Identificativo di registrazione BD/RDM: 1887100 Anno di immissione sul mercato: 2019 Produttore – DeltaOro srl

| Nome Prodotto | Da.CK ( Data Check and Transfer System ) |
|---------------|------------------------------------------|
| Immagine      |                                          |
|               |                                          |
|               |                                          |

# DESCRIZIONE

Il sistema Da.Ck riceve i dati di terapia dal ventilatore polmonare tramite collegamento USB, li memorizza e li trasferisce on line al portale web dedicato per la loro visualizzazione in forma grafica e tabellare.

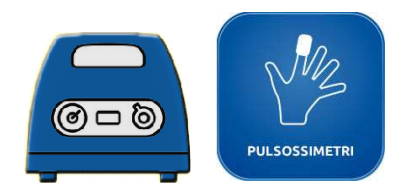

Il ventilatore polmonare e il saturimetro si trovano al domicilio del paziente che la utilizza per la propria terapia.

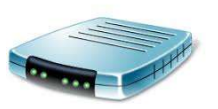

Da.CK registra continuamente i dati provenienti dal ventilatore polmonare e dal saturimetro, provvedendo alla loro decodifica in tempo reale.

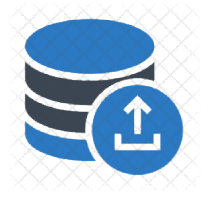

I dati sono memorizzati su un database dedicato in locale. Il dato verrà trasferito al portale on line secondo le specifiche di sicurezza e privacy dei dati.

## Trasferimento dei dati memorizzati sul portale web dedicato

Le modalità di trasferimento dei dati dal modulo Da.CK al portale web sono le seguenti:

- Nel caso di ventilatore stand-alone stand-alone ( senza Da.CK ), il trasferimento del file con i dati di terapia avviene con procedura di Upload del file ( ovvero caricamento del file sulla piattaforma web)
- Nel caso di presenza di Da.CK ( con o senza saturimetro ) in presenza di una connessione internet presente al domicilio del paziente, i dati vengono trasferiti in tempo reale ( telemetria )
- 3) Nel caso di presenza di Da.CK ( con o senza saturimetro ) in assenza di connessione internet, il tecnico domiciliare si reca periodicamente al domicilio del paziente e provvede ad effettuare un operazione di hot spot per trasferimento on-line automatico dei dati registrati o provvede allo scarico del file con i dati di terapia per successiva procedura di upload

I dati che vengono trasferiti dal ventilatore polmonare e/o dal saturimetro vengono passati e decodificati dal modulo Da.CK che li memorizza sul database locale e provvede all'invio in tempo reale sul cloud collegato al portale per una visualizzazione dei grafici e dei valori di dettaglio della ventilazione.

Tramite il motore di ricerca integrato è possibile selezionare i dati da visualizzare per intervallo di date. I grafici vengono mostrati con la possibilità di scorrimento delle curve ( con il tasto PLAY ), con la possibilità di impostare il tempo di scorrimento e i dettagli di visualizzazione.

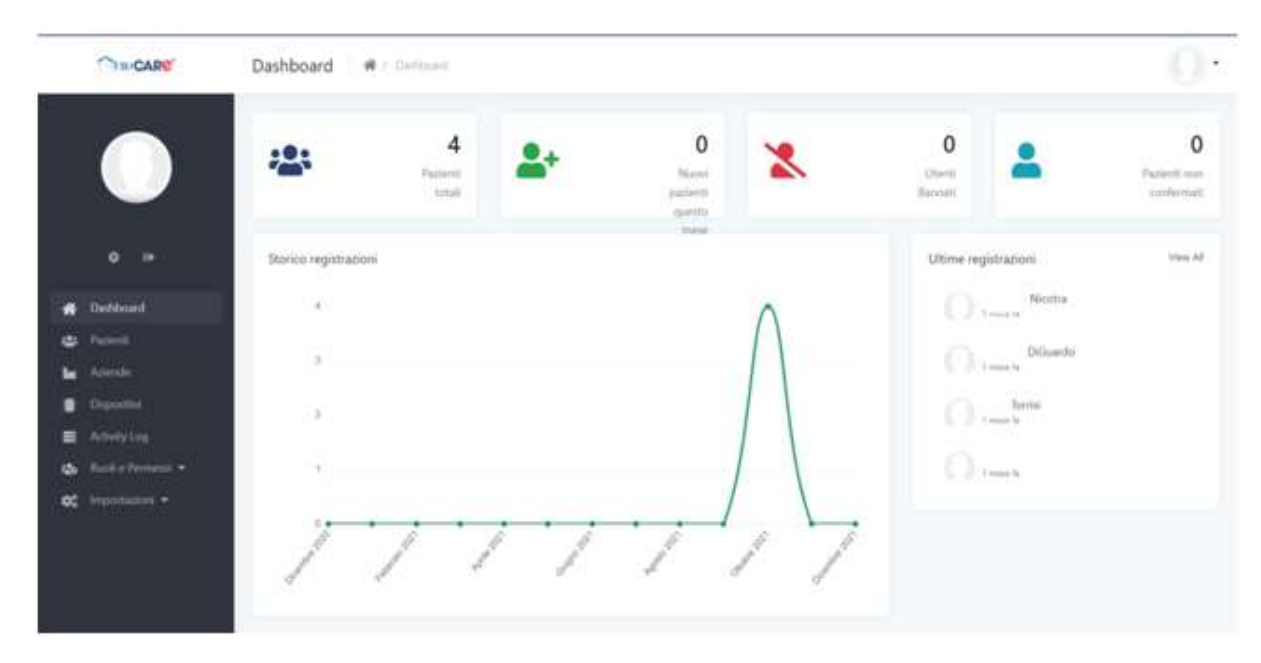

La schermata home del sistema presenta voci di menù differenti a seconda del livello di accesso dell'utente.

Le voci di menù che si vedranno nel dettaglio sono :

- Pazienti
- Aziende
- Dispositivi

#### Voce di menù : Aziende

Da questa voce di menù è possibile visionare le aziende attive su Isicare.

|    | CIRICARC'    | Aziende       | n / Aprile   |                  |              | 0                  |
|----|--------------|---------------|--------------|------------------|--------------|--------------------|
|    |              | Carca Azienda |              | Q.               |              | + Aaglungi Arlenda |
|    |              | ю             | Nome Agienda | Indutzo          | Company Code | Autorei            |
|    |              | 1             | teitazienda  | via glicine III. | 12345670000  | 12. W              |
|    | Deutstoard   |               |              |                  |              |                    |
| ٠  |              |               |              |                  |              |                    |
| -  | Azende       |               |              |                  |              |                    |
|    |              |               |              |                  |              |                    |
|    |              |               |              |                  |              |                    |
| -  |              |               |              |                  |              |                    |
| 00 | Tempiniani - |               |              |                  |              |                    |

### Voce di menù: Dispositivi

Da questo voce di menù si possono vedere i dispositivi Da.Ck attivi e collegati ai vari pazienti e alle aziende relative.

|      | CINICARO'     | Dispositivi | # / Damine |   |         |             | 0.          |
|------|---------------|-------------|------------|---|---------|-------------|-------------|
|      |               | Canada (    | depoints   | Q |         | (+ Aggung   | Dispositive |
|      |               | 10          | Soriale    |   | Modello | Azienda     | Azioni      |
|      | ¢ (+          | 2           | 21300585   |   |         | testartenda | 100         |
|      | Dehborst      |             |            |   |         |             |             |
|      |               |             |            |   |         |             |             |
| la:  |               |             |            |   |         |             |             |
|      | Disposition   |             |            |   |         |             |             |
|      | Activity Log- |             |            |   |         |             |             |
| 400  |               |             |            |   |         |             |             |
| . 65 | importances - |             |            |   |         |             |             |

#### Sezione Pazienti

| CIN CARE                                       | Pazienti 🖷 / Poren    |          |   |                       |        |         | 0.               |
|------------------------------------------------|-----------------------|----------|---|-----------------------|--------|---------|------------------|
|                                                | Circa Intell          | Q, Tutti | × |                       |        |         | + Applang Ulente |
| -                                              | Username Nome Complet | e Email  |   | Deta di registrazione | Status | Ruolo   | Azioni           |
| <b>o</b> i=                                    | () print              |          |   | 2610/2521             | -      | Uner    | - or a           |
| <ul> <li>Dariboard</li> <li>Pacenti</li> </ul> | C malage              |          |   | 28/10/2021            | -      | Manaper | - 01             |
| la Monde                                       | () anger              |          |   | 38/16/2029            | -      | Doctor  | - 0              |
| Corporation   Activity Log                     | () em                 |          |   | 26/10/2021            | -      | Admin   | - 11             |
| o: Incontacioni •                              |                       |          |   |                       |        |         |                  |

È possibile visualizzare la lista dei pazienti e i dati associati.

Cliccando sul tasto segnato di seguito:

| Username  | Nome Completo | Email | Data di registrazione | Status | Ruolo   | Azioni<br>Consta Israpie |
|-----------|---------------|-------|-----------------------|--------|---------|--------------------------|
| patient   |               |       | 28/10/2021            | Amel   | User    | - 17 0                   |
| manager   |               |       | 28/10/2021            | Attive | Manager | - 3                      |
| caregiver |               |       | 28/10/2021            | Attive | Doctor  | - 8                      |
| admin     |               |       | 26/10/2021            | Antice | Admin   | 08'                      |

Si arriva nella pagina dedicata alle terapie a carico del paziente.

Indicare una data di inizio e fine nel motore di ricerca integrato. Si ottiene una lista delle terapie a carico del paziente. Cliccando sul tasto a forma di "Cuore" si accede alla schermata dedicata al riassunto dei dati di terapia.

| CIECARE           | Terapie | AC Serie            |     |   |       |                  |            |    |             |        | 0 |
|-------------------|---------|---------------------|-----|---|-------|------------------|------------|----|-------------|--------|---|
|                   | de o    | 8/12/2020           | • × | đ | . 000 | 12/2021          | <b>0</b> × | Q, |             |        |   |
|                   | 1 × 1   | Data Inizio         |     |   | Det   | a Fine           |            |    | Dispositivo | Azioni |   |
|                   | 54      | 07/12/2021 10:10:10 |     |   | atr   | 12/2021 18:27:05 |            |    | 21300595    |        |   |
| . Durbourd        | 13      | 07/12/2021 02:55:20 |     |   | 07/   | 12/2021 03:54:15 |            |    | 21300595    |        |   |
| 🖨 Painti          | 12      | 07/12/2021 02:06:82 |     |   | 87/   | 12/2021 02:55:03 |            |    | 21300595    |        |   |
| La Azende         | . 22    | 07/13/2021 01:12:52 |     |   | 977   | 12/2021 01:45:44 |            |    | 21300595    |        |   |
| Articity Log      | 10      | 07/12/2021 01.0640  |     |   | 07/   | 12/2021 01:09:30 |            |    | 21300595    |        |   |
| 😋 Auste beneni •  |         | 01/11/2021 15:25:35 |     |   | 0%/   | 1/2021 15/28:55  |            |    | 21300595    |        |   |
| oc imperiations - |         | 09/11/2021 12:12:10 |     |   | .01/  | 11/2021 12:17:10 |            |    | 21300595    |        |   |
|                   |         | 01/11/2021 11:54:31 |     |   | 05/   | 11/2021 12:54:31 |            |    | 21300395    | 4      |   |
|                   | 6       | 09/11/2021 03:46:11 |     |   | 09/   | 1/2021 03:56:11  |            |    | 21300595    |        |   |

#### Questo è il risultato dell'azione:

|                                                                                                    |                               | Terapie 🕫 / Sense man Hit/2002 With the Sense Mit/2002 With the Constant of Constant of C | • |
|----------------------------------------------------------------------------------------------------|-------------------------------|----------------------------------------------------------------------------------------------------|---|
| Nessun para                                                                                                    |                               | Nessun parametro individuato Aliami veri tura<br>PMAXVISMAXVEMAX<br>abiti 6-07 metero                                                                                                    |   |
|                                                                                                    | o (+                          | Cati Terapia                                                                                                    |   |
|                                                                                                    |                               |                                                                                                    |   |
|                                                                                                    | Patenti                       | T1                                                                                                    |   |
| -                                                                                                    |                               |                                                                                                    |   |
|                                                                                                    |                               | 20<br>20                                                                                                    |   |
| =                                                                                                    | Activity Log                  |                                                                                                    |   |
| Terapie * / teres = sub l 0/2000 it Doe had l 0/2000 it Doe had l | 7 1 1 1 1 1 1 1 1 1 1 1 1 1 1 |                                                                                                    |   |
| <b>0</b> 5                                                                                                    |                               |                                                                                                    |   |
|                                                                                                    |                               | Antip                                                                                                    |   |

Nella sezione dove c'è scritto "Nessun parametro individuato" si visualizzeranno i dati di impostazione del ventilatore.

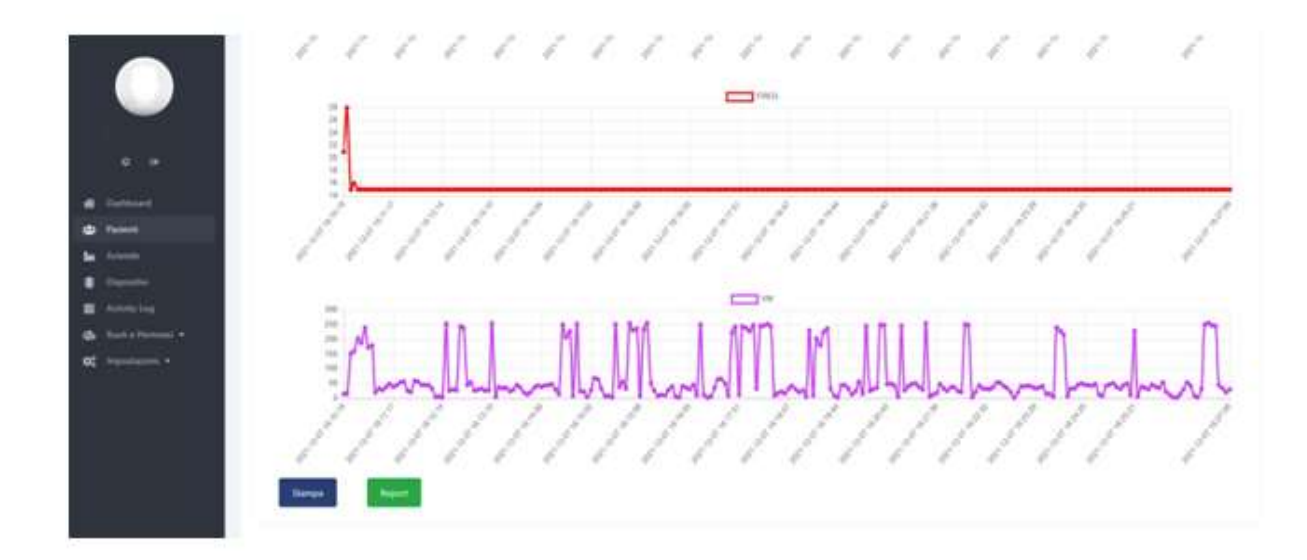

Cliccando sul tasto Report si ottiene la pagina con il riepilogo dei report per la terapia selezionata.

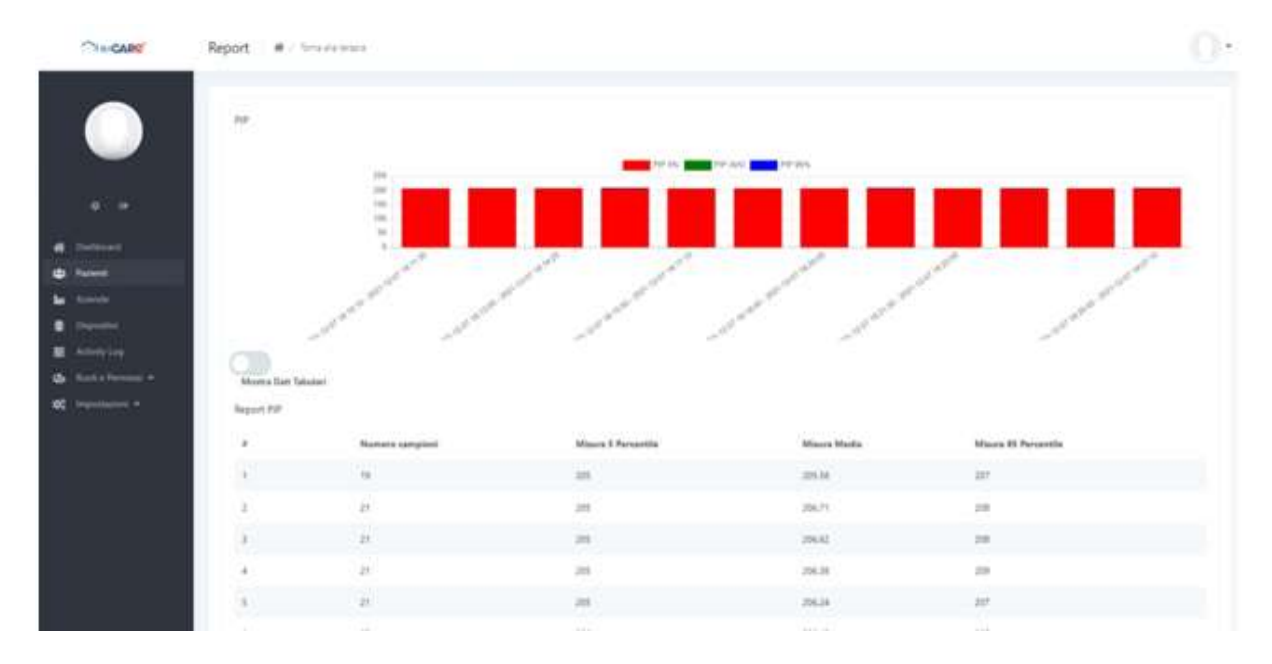

Se si volessero visualizzare i dati in formato grafico, basta selezionare il tasto "Mostra dati tabulari" attivando la funzione relativa.

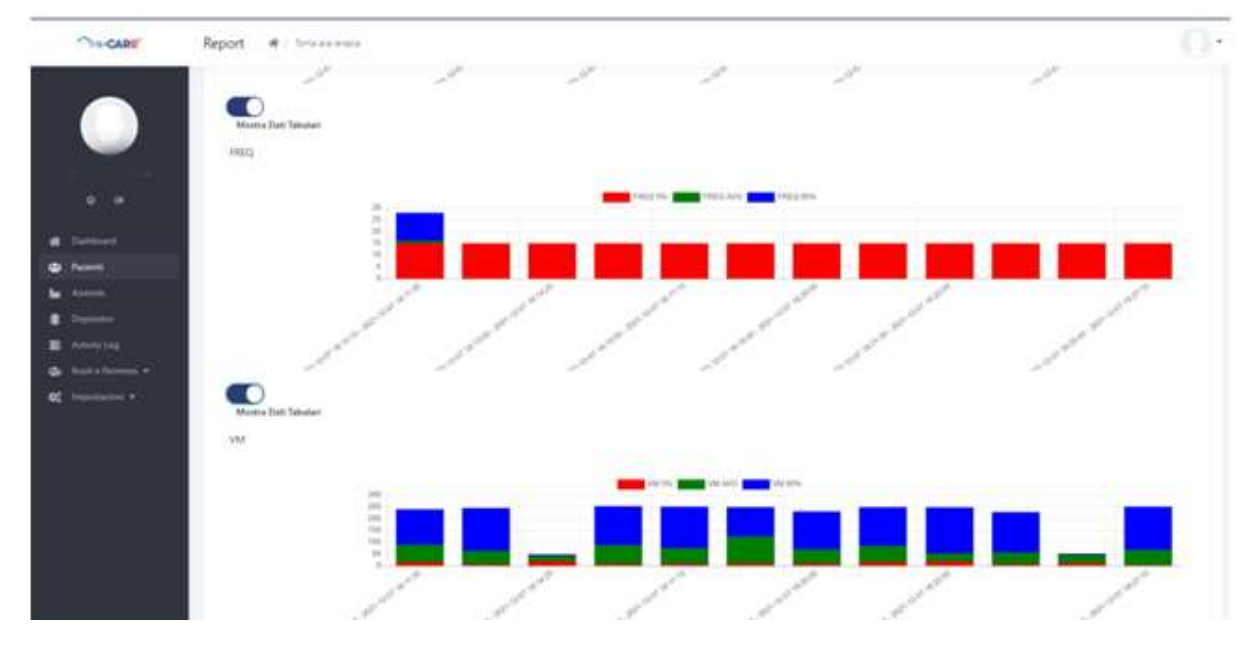

È possibile selezionare l'opzione per ogni singolo parametro della terapia.

Per ogni sezione è presente un tasto "Stampa" che permette di stampare in PDF ( o mandare alla stampante predefinita ) ogni singola sezione.